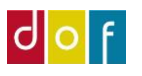

# **Tilmelding via holdkort**

# 1. Åbn holdkort

| Rediger - Holdkort - 22052021 - | Aquarytmik                                                                                                    |                             |                                        | -                  | ð×               |
|---------------------------------|----------------------------------------------------------------------------------------------------|-----------------------------|----------------------------------------|--------------------|------------------|
| START HANDLINGER                | NAVIGER RAPPORT                                                                                                    |                             |                                        |                    |                  |
| Rediger =                       | 🚨 🖾 🔚 📕 ే 🔃 🖳 🖳 🖓 🦓 🖏 🤜 🛛                                                                                                    | C 🍢 🔿                       |                                        |                    |                  |
| Vis XSlet Opret e-n<br>deltag   | ail til Hold Opret Se Holdkataloger Hovedkategorier Rediger Hold Hold Fakturer Deltagere Administrative Prisendning Udsend Udsend Noter O<br>priser rasktoder betallungsrister Bennerkninger og holdfyft rapundlevisiere rasport | pdater Ryd Gå<br>filter til |                                        |                    |                  |
| Administrer                     | Proces Rapport Vis tilknyttet                                                                                                    | Side                        |                                        |                    |                  |
| 22052021 · Aquarytm             | ik de la constante de la constante de la constante de la constante de la constante de la constante de la const                                                                                                    |                             |                                        |                    |                  |
| Generelt                        |                                                                                                    | ¥                           | Holdstatistik                          |                    | ^                |
| Beskrivelser                    |                                                                                                    | *                           | Nummer:                                |                    | 22052021         |
| Tilmeldinger                    |                                                                                                    | 🚽 🎽                         | Holdnavn:<br>Max. deltagere:           |                    | Aquarytmik<br>20 |
| Mødegange                       |                                                                                                    | ~                           | Min. deltagere:                        |                    | 10               |
| Oplysninger                     |                                                                                                    |                             | Tilmeldte:                             |                    | 0                |
|                                 |                                                                                                    |                             | Venteliste:                            |                    | 0                |
|                                 |                                                                                                    |                             | Portal i kø:<br>Portal til behandling: |                    | 0                |
|                                 | Holdkortet har for nanolar                                                                                                    |                             | Portal i kurv:                         |                    | 0                |
|                                 | noukoitet nai iem <b>paneier</b>                                                                                                    | /                           | Ledige pladser:                        |                    | 6,00             |
|                                 |                                                                                                    |                             | Antai mødegange:                       |                    | 7,00             |
|                                 | - Generelt                                                                                                    |                             | Holdpriser                             |                    | ^                |
|                                 |                                                                                                    |                             | Pristype Navn                          | lilskudsko<br>Navn | Pris             |
|                                 | - Beskrivelse /                                                                                                    |                             | Almen                                  |                    | 345,00           |
|                                 | Tilmoldinger                                                                                                    |                             |                                        |                    |                  |
|                                 | - Inmelainger                                                                                                    |                             |                                        |                    |                  |
|                                 | - Mødegange                                                                                                    |                             |                                        |                    |                  |
|                                 | Medegange                                                                                                    |                             |                                        |                    |                  |
|                                 | - Oplysninger                                                                                                    |                             |                                        |                    |                  |
|                                 | , , , , , , , , , , , , , , , , , , , ,                                                                                                    |                             | Holdkategorier                         |                    | ^                |
|                                 |                                                                                                    |                             | Holdkategori værdi                     | Værdier            |                  |
|                                 | Paneierne kan abnes/lukkes efter benov. Det gøres på den lille pil til                                                                                                    |                             | Skolekatalog                           |                    |                  |
|                                 | Sundhed og Bevægelse                                                                                                    |                             |                                        |                    |                  |
|                                 |                                                                                                    |                             |                                        |                    |                  |
|                                 |                                                                                                    |                             |                                        |                    |                  |
|                                 |                                                                                                    |                             |                                        |                    |                  |

# 2. Ny tilmelding = ny linje i panelet Tilmeldinger

| Rediger - Hold            | lkort - 22052021 - Aquarytmik |                           |                |                |                      |                |                                           |                            |                 |                                    |                              |                |                                     |                                |             |                       |           |                        | -          | o ×        |
|---------------------------|-------------------------------|---------------------------|----------------|----------------|----------------------|----------------|-------------------------------------------|----------------------------|-----------------|------------------------------------|------------------------------|----------------|-------------------------------------|--------------------------------|-------------|-----------------------|-----------|------------------------|------------|------------|
| ▼ START                   | HANDLINGER NAVIGER            | RAPPORT                   |                |                |                      |                |                                           |                            |                 |                                    |                              |                |                                     |                                |             |                       |           |                        |            |            |
| Vis X Slet<br>Administrer | Opret e-mail til<br>deltagere | Opret<br>sere mødegange m | Se<br>ødegange | Holdkat        | taloger Hoved        | dkategorier f  | lediger Hold<br>priser rabatkoo<br>Proces | Hold<br>er betalingsfriste | Fakturer Deltag | ere Administrative<br>Bemærkninger | Prisændring<br>r og holdflyt | @SMS deltagere | Udsend<br>rap.undervisere<br>Rappor | Udsend<br>rapport<br>t Vis til | er Opdater  | Ryd<br>filter<br>Side | Gå<br>til |                        |            |            |
| 22052021                  | · Aquarytmik                  |                           |                |                |                      |                |                                           |                            |                 |                                    |                              |                |                                     |                                |             |                       |           |                        |            |            |
| Generelt                  |                               |                           |                |                |                      |                |                                           |                            |                 |                                    |                              |                |                                     |                                |             |                       | *         | Holdstatistik          |            | ^          |
| Beskrivelser              |                               |                           |                |                |                      |                |                                           |                            |                 |                                    |                              |                |                                     |                                |             |                       | *         | Nummer:                |            | 22052021   |
| Tilmeldinger              |                               |                           |                |                |                      |                |                                           |                            |                 |                                    |                              |                |                                     |                                |             | +                     | ē ^       | Holdnavn:              |            | Aquarytmik |
| 🗙 Slet 🦉 R                | ater 🚦 Opret indbetaling 🧟    | Gendan udbetaling         | & Pers         | onkort         | 🛄 Linje 🔹 🛛          | Udskrifter 🔹   | 鍋 Søg Filt                                | er 🗏 Ryd filter            |                 |                                    |                              |                |                                     |                                |             |                       |           | Max. deltagere:        |            | 20         |
| Deltagernr.               | Deltagernavn                  | Status                    | Fakt           | Åbent<br>beløb | Fødselsda            | Pristype       | Betalingsfo                               | Pristype Navn              |                 | Antal                              | Pris                         | Rabatkode      | Rabat Procent                       | Rabatbeløb                     | Netto Beløb | Bilagsnr.             | ^         | Reserverede:           |            | 14         |
| 1913898                   | Merete Lyksbo                 | Reserveret                | $\checkmark$   |                | 09-10-1945           |                | FIK                                       |                            |                 | 1                                  | 300,00                       |                | 0,00                                | 0,00                           | 300,00      | 10023                 |           | Tilmeldte:             |            | 0          |
| 1916531                   | Ruth Munk                     | Reserveret                |                |                | 17-10-1952           |                | FIK                                       |                            |                 | 1                                  | 300,00                       |                | 0,00                                | 0,00                           | 300,00      | 10024                 |           | Venteliste:            |            | 0          |
| 25890                     | Signe Northroup               | Reserveret                | $\checkmark$   |                | 01-01-1932           |                | FIK                                       |                            |                 | 1                                  | 300,00                       |                | 0,00                                | 0,00                           | 300,00      | 10030                 |           | Portal til behandling: |            | 0          |
| 2319562                   | Tommy Krastrup                | Reserveret                | $\checkmark$   |                | 24-01-1951           |                | FIK                                       |                            |                 | 1                                  | 300,00                       |                | 0,00                                | 0,00                           | 300,00      | 10027                 | - 10      | Portal i kurv:         |            | 0          |
| 1913896                   | Yvonne Noachsen               | Reserveret                | $\checkmark$   | $\square$      | 12-11-1944           |                | FIK                                       |                            |                 | 1                                  | 300,00                       |                | 0,00                                | 0,00                           | 300,00      | 10022                 | - 1       | Ledige pladser:        |            | 6,00       |
| 24972                     | Sonja Andersen                | Reserveret                |                |                | 23-06-1948           | ALMEN          | FIK                                       | Almen                      |                 | 1                                  | 345,00                       |                | 0,00                                | 0,00                           | 345,00      | 10033                 | -1        | Antal mødegange:       |            | 7,00       |
| <b>I I V</b>              | ×                             | Reserveret                |                |                |                      |                |                                           |                            |                 | 1                                  | 0,00                         |                | 0,00                                | 0,00                           | 0,00        |                       | ~         | Helderices             |            |            |
| <                         | <b>`</b>                      |                           |                |                |                      |                |                                           |                            |                 |                                    |                              |                |                                     |                                |             |                       | >         | Polotine No. 1         | The second |            |
| Mødegange                 | $\mathbf{i}$                  |                           |                |                |                      |                |                                           |                            |                 |                                    |                              |                |                                     |                                |             |                       | ~         | Pristype Navn          | Navn       | Pris       |
| Oplysninger               | $\sim$                        |                           |                |                |                      |                |                                           |                            |                 |                                    |                              |                |                                     |                                |             |                       | ~         | Almen                  |            | 345,00     |
| 7                         | For a linje                   | at tilme<br>i pane        | elde<br>let '  | er<br>Tilr     | n kur<br><b>neld</b> | sist  <br>inge | oå hol<br>r                               | det ti                     | lføjes (        | denne                              | på e                         | en ny          |                                     |                                |             |                       |           |                        |            |            |
|                           | -                             | -                         |                |                |                      | -              |                                           |                            |                 |                                    |                              |                |                                     |                                |             |                       |           | Holdkategorier         |            | ^          |
|                           |                               | 1) Car                    | -              | ~~~            | 4 +:1 ~              | nda            | n of li                                   | ctop c                     | a nlac          | or our                             | cori                         | foltat         |                                     |                                |             |                       |           | Holdkategori værdi     | Værdier    |            |
|                           |                               | IJ SCI                    |                | iec            | 1 ULE                | inue           | II dI II                                  | stent                      | ig plac         | er cur                             | SOLI                         | leitet         |                                     |                                |             |                       |           | Skolekatalog           |            |            |
|                           |                               | De                        | ltag           | eri            | nr. (y               | /der:          | st til v                                  | enstre                     | e)              |                                    |                              |                |                                     |                                |             |                       |           | Sundhed og Bevægelse   |            |            |
|                           |                               |                           |                |                |                      |                |                                           |                            |                 |                                    |                              |                |                                     |                                |             |                       |           |                        |            |            |

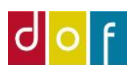

## 3. Søg deltager frem (eller opret ny person)

| -              |           |         |        |         |            | - C.         |              | · ·        |               |                 |               |
|----------------|-----------|---------|--------|---------|------------|--------------|--------------|------------|---------------|-----------------|---------------|
| 1913896        | Yvonne N  | oachsen |        | Rese    | rveret     | $\checkmark$ | $\checkmark$ | 12-11-1944 |               | FIK             |               |
| 24972          | Sonja And | lersen  |        | Rese    | rveret     | $\checkmark$ | $\checkmark$ | 23-06-1948 | ALMEN         | FIK             | Almen         |
| Cecilie        |           |         |        | Rese    | rveret     |              |              |            |               |                 |               |
| Vavn           | ^         | CPR     | Telefo | Mobil   | Adresse    |              |              | Ву         | E-Mail        |                 | Fødselsdag    |
| Cecilie Christ | ensen     |         |        | 2027 01 | Ullerødvej | 7            |              | Haslev     | Ceciliepugeru | p.99@hotmail    | 021099        |
| Cecilie Lahrm  | nann      |         |        | 2366 99 | Kornagerve | ej 103       |              | Faxe       | egon-sisi@ma  | iil.dk          |               |
|                |           |         |        |         |            |              |              |            |               |                 |               |
|                |           |         |        |         |            |              |              |            |               |                 |               |
|                |           |         |        |         |            |              |              |            |               |                 |               |
|                |           |         |        |         |            |              |              |            |               |                 |               |
|                |           |         |        |         |            |              |              |            |               |                 |               |
|                |           |         |        |         |            |              |              |            |               |                 |               |
|                |           |         |        |         |            |              |              |            |               |                 |               |
|                |           |         |        |         |            |              |              |            |               |                 |               |
|                |           |         |        |         |            |              |              |            |               |                 |               |
|                |           |         |        |         |            |              |              |            |               |                 |               |
|                |           |         |        |         |            |              |              |            |               |                 |               |
|                |           |         |        |         |            |              |              |            |               |                 |               |
|                |           |         |        |         |            |              |              |            |               |                 |               |
|                |           |         |        |         |            |              |              |            |               |                 |               |
|                |           |         |        |         |            |              |              |            |               |                 |               |
| Nhu Aurona     | eret      |         |        |         |            |              |              |            | 🝸 Ang         | iv som standard | filterkolonne |

#### Kendt person

Findes kursisten allerede i ASA-databasen kan vedkommende søges frem.

- 1) Åbn personlisten ved at trykke på den lille **pil** i feltet (markeret med rød cirkel i skærmbillede herover)
- 2) Vælg hvilken oplysninger du vil filtrere efter f.eks. navn, fødselsdato eller telefonnummer. Filter vælges ved at trykke på overskriften i personliste-vinduet. Den lille tragt (markeret med grøn cirkel i skærmbillede herover) viser hvilken oplysning der filtreres efter.

Her filtreres efter navn, der er skrevet 'Cecilie' i feltet og der vises to personer i databasen som hedder Cecilie

#### Ny person

Findes kursisten ikke i ASA, skal denne oprettes som en ny person. Det gøres ved at vælge Ny (markeret med gul cirkel i skærmbillede herover)

## 4. Udfyld/tjek de resterende tilmeldingsfelter

#### • Status – som udgangspunkt <u>altid</u> Reserveret.

(OBS Venteliste! Når der sættes en deltager på venteliste, bliver der egentligt lavet en tilmeldingslinje, med status venteliste på det pågældende hold.

Hvis der ikke røres ved statussen og den efterlades til default værdi "Reserveret" og resten udfyldes i linjen, vil der automatisk komme en advarsel om at der ikke er flere pladser på holdet, og om at deltageren skal sættes på ventelisten. Der skal siges ja til det hele, og deltageren vil også automatisk få tilsendt mailen om han / hun er kommet på ventelisten.

Hvis der derimod allerede under udfyldelsen af tilmeldingslinjen skiftes status til "Venteliste", bliver deltageren også tilmeldt ventelisten på holdet, men mailen vil fejle.)

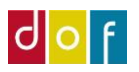

#### Pristype

De pristyper der er tilknyttet holdet, via ikonet **Rediger priser** i båndet, vil være tilgængelige i rullemenuen

| Pristype                                         | Deltagert Rat        | oatkode | Stan<br>beta   | Betalingsfo |  |  |  |  |  |
|--------------------------------------------------|----------------------|---------|----------------|-------------|--|--|--|--|--|
| PENSIONIST                                       | V PENSIONIST         |         |                |             |  |  |  |  |  |
| ▼ <sup>Pristype</sup>                            | Pristype Navn        |         | Tilsku<br>Navn | dskommu     |  |  |  |  |  |
| ALMEN                                            | Almene deltagere     |         | Århus          |             |  |  |  |  |  |
| HANDICAP                                         | Handicap             |         | Århus          |             |  |  |  |  |  |
| PENSIONIST                                       | Pensionist i egen ko | mmune   | Århus          |             |  |  |  |  |  |
| PEN. UDENF                                       | Pensionist anden ko  | mmune   | Århus          |             |  |  |  |  |  |
| EFTERLØN                                         | Efterløns deltager   |         | Århus          |             |  |  |  |  |  |
| STUDENT                                          | Studerende           |         | Århus          |             |  |  |  |  |  |
|                                                  |                      |         |                |             |  |  |  |  |  |
| Ny Avanceret T Angiv som standardfilterkolonne 🔐 |                      |         |                |             |  |  |  |  |  |

#### • Deltagertype

Deltagertype kommer automatisk frem når der vælges pristype

#### Rabatkode

De rabatkoder der er tilknyttet skolen samt de rabatkoder der er tilknyttet holdet. Disse hold rabatkoder tilføjes ved at trykke på ikonet **Hold rabatkoder** i båndet. De rabatkoder der er tilknyttet holdet eller skolen, kan ses i rullemenuen.

#### Betalingsform

Du kan vælge en betalingsform for de enkelte tilmeldinger her, ved at åbne rullelisten og vælge fra listen.

(Flueben i **Standard betalingsform**, angiver den betalingsform som i "skoleopsætning | betalingsformer", er sat til standard betalingsform)

(Hvis deltageren har tilmeldt sig via hjemmesiden og betalt, vil betalingsformen være WEB)

#### • Antal

Antal er det antal deltager der ønskes tilmeldt, det står automatisk til 1 og bruges kun når der skal tilmeldes flere ved holdtype foredrag.

#### • Pris

Pris tager udgangspunkt i pristype, kan rettes manuelt – men brug rabatter til at nedskrive prisen!

#### • Faktureret

Feltet faktureret viser om der er sendt faktura til deltageren, når den er sendt er feltet afkrydset og der er tilføjet et bilagsnummer.

#### Åbent beløb

Feltet indikerer om faktura er betalt. Åbent beløb = der mangler betaling. (Hvis der er lavet faktura med rater vil feltet være afkrydset indtil at alle beløbene er betalt)

#### • Rater

Se separat manual

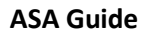

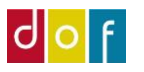

#### • Debitornr.:

Hvis der er en anden betaler end deltageren, skal det rettes under **Debitornr.** hvor der i rullemenuen kan vælges anden betaler.

(Hvis betaleren ikke står i rullemenuen, trykkes der på NY og opgaveruden **Person** åbnes. Betaleren skal herefter oprettes som en person)

#### • T og L påkrævet:

T og L står for **Tro og love-erklæring.** Alt efter hvilken pristype man vælge, vil der stå om tro og love erklæringen er påkrævet. Hvis den er påkrævet, er det efterfølgende muligt at afkrydse om den er modtaget.

### 5. Fakturér!

Husk kursisten ikke får status tilmeldt før vedkommende har betalt.

For at udsende faktura (med valgt betalingsform - enten betalingslink eller FIK-kode) til de deltagere der endnu ikke har betalt, skal holdes sættes til tilmeldingsklar. Det er herefter muligt at fakturere deltagerne.

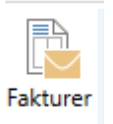

Tryk på ikonet i menu båndet. De deltagere der endnu ikke har betalt, vil blive faktureret og fakturaen vil blive sendt til deres e-mail.

Når en kursist er faktureret (= der er sendt faktura til deres mail) vil der komme flueben i feltet **Faktureret** og **Åbent beløb**. Når faktura er betalt, vil fluebenet i Åbent beløb forsvinde og status ændres til Tilmeldt.

| Tilmeldinger     |                         |                   |             |                |             |              |             |               |  |  |
|------------------|-------------------------|-------------------|-------------|----------------|-------------|--------------|-------------|---------------|--|--|
| 🗙 Slet   🗳 Rater | r 🦸 Opret indbetaling 🙇 | Gendan udbetaling | 🚨 Personkor | t 🔳 Linj       | je 🔹 Udskri | ifter 🔹 🎢 Sø | g Filter 🍢  | Ryd filter    |  |  |
| Deltagernr.      | Deltagernavn            | Status            | Faktureret  | Åbent<br>beløb | Fødselsda   | Pristype     | Betalingsfo | Pristype Navn |  |  |
| 41382            | Hanne Møller Stenner    | Reserveret        |             | 2              | 29-05-1961  | ALMEN        | LINK        | Almen         |  |  |
| 1002             | Cecilie Lunding         | Reserveret        |             |                |             | ALMEN        | LINK        | Almen         |  |  |
| 40784            | Lisbeth Lunding         | Reserveret        |             | 3              | 31-10-1958  | ALMEN        | LINK        | Almen         |  |  |
| 1014             | Test                    | Reserveret        |             |                |             | ALMEN        | LINK        | Almen         |  |  |
| 1016 ~           | Et Ettersen (Test)      | Reserveret        |             |                |             | ALMEN        | LINK        | Almen         |  |  |

Vil deltageren betale kontant, fakturér da først når pengene er modtaget.

(Betalingen bogføres med det samme og af fakturaen vil det fremgå at denne er betalt)